【ロシア語】

Как совершить звонок через Skype

1) Запустите приложение Skype.

2) В верхней части окна выберите иконку поиска, затем [Группы и сообщения]. Примечание: Формулировки могут отличаться в зависимости от устройства.

3) Вставьте специальный идентификатор "Горячей линии для получения виз иностранным лицам" в поле "Поиск по Skype".

4)Когда в результатах поиска появится "Горячая линия для получения виз иностранным лицам", выберите ее.

(5) Выберите голосовую кнопку.

\*Требуется приложение "Skype" (бесплатная версия).

## SkypeID

live:.cid.9b44cceac1f4ae14

live:.cid.31fa141015caa072

live:.cid.3b51f2093942fe8e